# COMO EMITIR CERTIDÃO DE REGISTRO PROFISSIONAL

### Portal de Serviços do Crea-MS

Procedimentos para emissão de Certidão de Registro profissional pelo Portal de Serviços do Crea-MS.

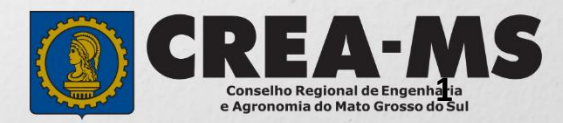

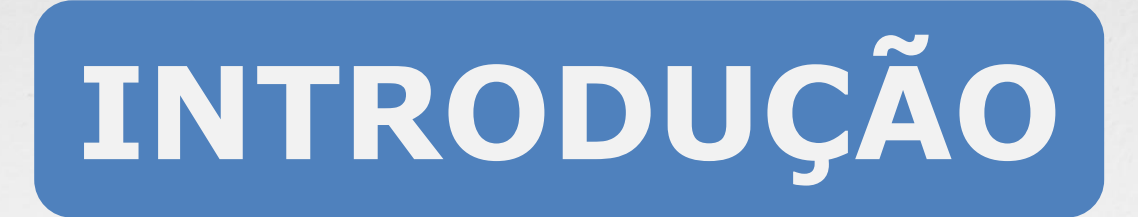

Certidão é todo documento legal fornecido por uma instituição pública ou privada a uma pessoa física ou jurídica, atestando informações e dados solicitados por essa pessoa.

No Crea-MS são fornecidos vários tipos, que certificam a existência dos dados constantes de seus arquivos, dos quais foram extraídos.

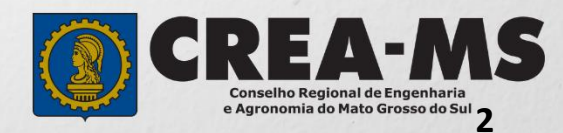

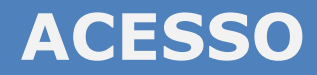

Acesse através do endereço

https://ecrea.creams.org.br/

O Portal de Serviços do Crea-MS

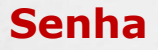

Informe seu CPF e senha Clique em Entrar

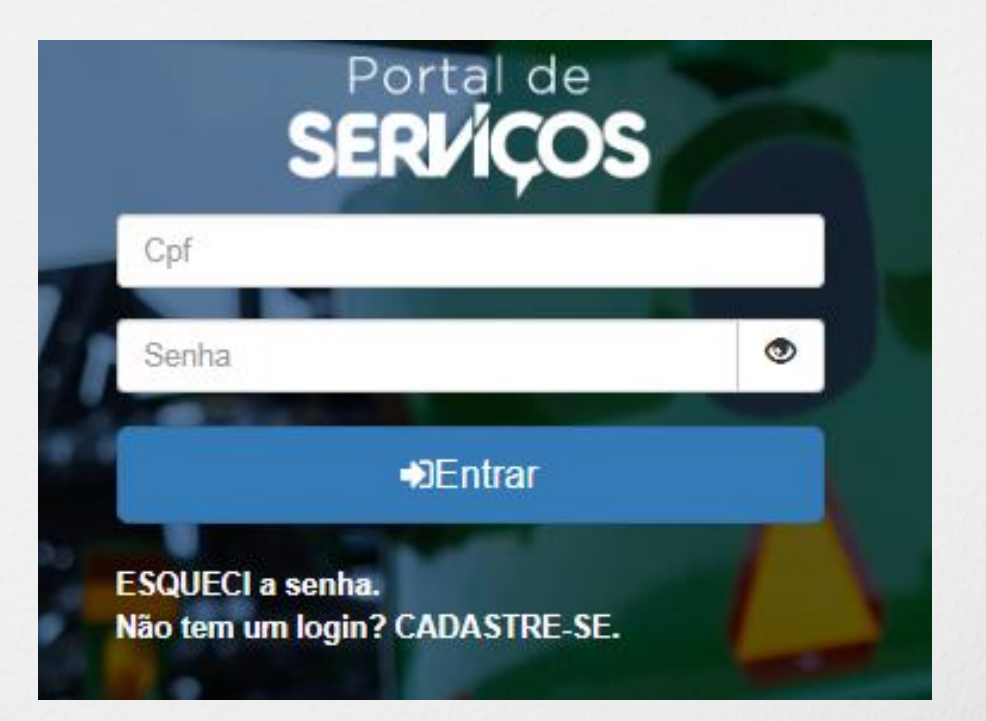

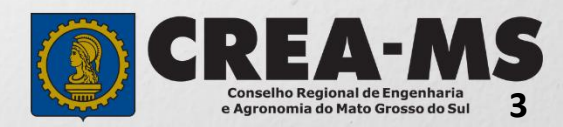

### **PERFIL DE ACESSO**

| Perfil de Acesso                                                |                  |                 |                                       |  |  |  |  |
|-----------------------------------------------------------------|------------------|-----------------|---------------------------------------|--|--|--|--|
| Grupo de Acesso: Externo                                        | Perfil de acesso |                 |                                       |  |  |  |  |
|                                                                 | Escolha o G      | Grupo de acesso | e o Perfil para ter acesso ao Sistema |  |  |  |  |
|                                                                 | Grupo            | de acesso:*     | Selecione                             |  |  |  |  |
| Perfil: Profissional do Sistema                                 |                  |                 | EXTERNO                               |  |  |  |  |
|                                                                 |                  |                 | CREA-MS                               |  |  |  |  |
| Escolha o Grupo de acesso e o Perfil para ter acesso ao Sistema |                  |                 |                                       |  |  |  |  |
| Grupo de                                                        | ecesso:*         | EXTERNO         | × v                                   |  |  |  |  |
| 7                                                               | Perfil:*         | Selecione       |                                       |  |  |  |  |
|                                                                 |                  | Profissional o  | do sistema                            |  |  |  |  |
|                                                                 |                  |                 |                                       |  |  |  |  |

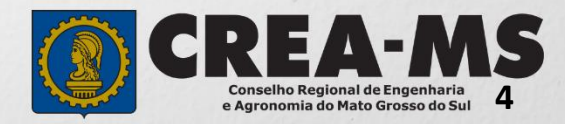

## CERTIDÃO

|                                                                                          | e-Crea ART → Atendimento → Cadastro → Financeiro → Ouvidoria → Pr<br>Certidão Pessoa Física | ocesso • Receituário • |
|------------------------------------------------------------------------------------------|---------------------------------------------------------------------------------------------|------------------------|
| Clique em<br>Atendimento<br>e Depois<br>em<br><b>Certidão de</b><br><b>Pessoa Física</b> | Manutenção de Certidão Pessoa Físio                                                         | a                      |
|                                                                                          | Filtro                                                                                      |                        |
|                                                                                          | CPF:                                                                                        | Nome:                  |
|                                                                                          | Nº do Processo:                                                                             | Data início:           |
| Depois<br>Clique sobre<br>Nova Certidão.                                                 | Nova Certidão                                                                               |                        |

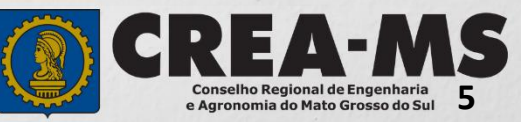

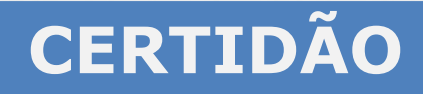

| Tipo da Certidão: *         |                                                                                                    |
|-----------------------------|----------------------------------------------------------------------------------------------------|
| Selecione                   | •                                                                                                    |
|                             |                                                                                                    |
| Acervo Técnico sem registro |                                                                                                    |
| Georreferenciamento         |                                                                                                    |
| Registro de Pessoa Física   |                                                                                                    |
|                             | Tipo da Certidão: *   Selecione   Acervo Técnico sem registro   Georreferenciamento   Registro de Pessoa Física |

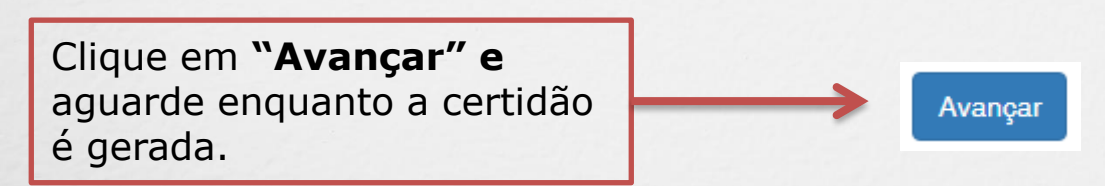

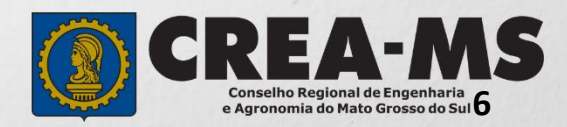

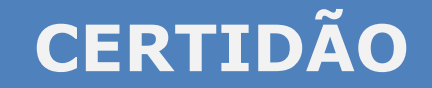

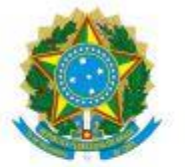

#### SERVIÇO PÚBLICO FEDERAL CONSELHO REGIONAL DE ENGENHARIA E AGRONOMIA ESTADO DE MATO GROSSO DO SUL

#### CERTIDÃO DE REGISTRO DE PESSOA FÍSICA

| Válida Até:                  | N      | Número: |          |  |  |  |
|------------------------------|--------|---------|----------|--|--|--|
| Qualificação do Profissional |        |         |          |  |  |  |
| Número Registro: /           | Visto: | RNP:    | 14       |  |  |  |
| Nome:                        |        |         |          |  |  |  |
| Título(s) e atribuição(ões): |        |         |          |  |  |  |
| Endereço:                    |        |         | <u> </u> |  |  |  |

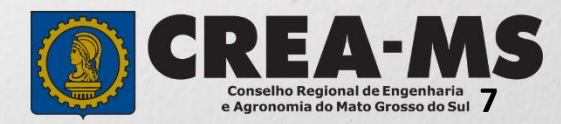

## CANAIS DE ATENDIMENTO:

0800 368 1000 - Opção 1 Chat (www.creams.org.br) WhatsApp 67 3368-1000 atendimento@creams.org.br

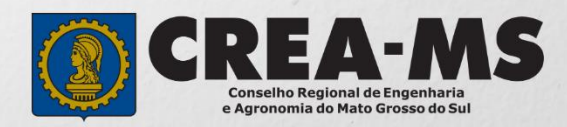